# Eventos RMON em Switches Gerenciados 200/300 Series

# Objetivo

O Monitoramento Remoto de Rede (RMON - Remote Networking Monitoring) permite que um switch monitore proativamente estatísticas de tráfego e envie um alarme se o tráfego exceder um limite predefinido. A vantagem do RMON é que o switch não precisa de uma solicitação do gerenciador SNMP para enviar informações, ele pode enviar informações quando necessário. Isso diminui o tráfego entre o gerenciador e o switch.

Nos Switches Gerenciados 200/300 Series, você pode determinar quais eventos disparam um alarme e que tipo de resposta ocorre quando um alarme é disparado. O registro de eventos registra os alarmes que foram desativados. Este artigo explica como criar um evento (ações que ocorrem quando um alarme é disparado), determinar os critérios que disparam um alarme e exibir o log de eventos.

## Dispositivos aplicáveis

·Switches gerenciados SF/SG 200 e SF/SG 300 Series

## Versão de software

•1.3.0.62

# Criar evento RMON

Etapa 1. Efetue login no utilitário de configuração da Web e escolha **Status and Statistics > RMON > Events**. A página *Eventos* será aberta:

| Events          |                 |           |             |                   |      |       |  |  |
|-----------------|-----------------|-----------|-------------|-------------------|------|-------|--|--|
| Eve             | nt Table        |           |             |                   |      |       |  |  |
|                 | Event Entry No. | Community | Description | Notification Type | Time | Owner |  |  |
| 0 re            | sults found.    |           |             |                   |      |       |  |  |
| Add Edit Delete |                 |           |             |                   |      |       |  |  |
| Event Log Table |                 |           |             |                   |      |       |  |  |

Etapa 2. Clique em **Adicionar** para criar um novo evento na Tabela de Eventos. A janela *Add RMON Events* é exibida.

| Event Entry:       | 1                                                                                                    |  |  |  |  |
|--------------------|----------------------------------------------------------------------------------------------------|--|--|--|--|
| Community:         | Default Community (17/127 Characters Used)                                                                                   |  |  |  |  |
| Description:       | Total Bytes Recieved (20/127 Characters Used)                                                                                |  |  |  |  |
| Notification Type: | <ul> <li>None</li> <li>Log (Event Log Table)</li> <li>Trap (SNMP Manager and Syslog Server)</li> <li>Log and Trap</li> </ul> |  |  |  |  |
| Owner:             | User (4/160 Characters Used)                                                                                                 |  |  |  |  |
| Apply Close        |                                                                                                    |  |  |  |  |

Etapa 3. (Opcional) Digite a string de comunidade SNMP a ser incluída quando mensagens de alarme forem enviadas no campo Comunidade.

Etapa 4. Digite uma descrição do evento que disparará o alarme no campo Descrição. Este é o nome usado para anexar um alarme ao evento.

Etapa 5. Clique no botão de opção que corresponde à ação resultante desse evento no campo Tipo de notificação. As opções disponíveis são:

·Nenhum — Nenhuma ação ocorre quando o alarme do evento é desligado.

·Log (Event Log Table) — Adiciona uma entrada de log à tabela Event Log quando o alarme é desligado.

•Trap (SNMP Manager e Syslog Server) — Envia uma interceptação (mensagem de alarme) ao servidor de registro remoto quando o alarme é desligado.

·Log and Trap — Adiciona uma entrada de log à tabela Event Log e envia uma interceptação ao servidor de log remoto quando o alarme é desligado.

Etapa 6. Digite o nome do dispositivo ou do usuário que configurou o evento no campo Proprietário.

Passo 7. Clique em **Apply** para salvar as configurações e clique em **Close** para sair da janela *Add RMON Events*.

| Events |                 |                 |                   |                      |                   |            |  |  |  |
|--------|-----------------|-----------------|-------------------|----------------------|-------------------|------------|--|--|--|
|        | Eve             | ent Table       |                   |                      |                   |            |  |  |  |
|        |                 | Event Entry No. | Community         | Description          | Notification Type | Time Owner |  |  |  |
|        |                 | 1               | Default Community | Total Bytes Recieved | Log and Trap      | User       |  |  |  |
|        | Add Edit Delete |                 |                   |                      |                   |            |  |  |  |
|        | Event Log Table |                 |                   |                      |                   |            |  |  |  |

Etapa 8. (Opcional) Marque uma caixa de seleção de evento na Tabela de Eventos e clique

em Editar para editar o evento.

Etapa 9. (Opcional) Marque uma caixa de seleção de evento na Tabela de Eventos e clique em **Deletar** para deletar o evento.

### Definir um alarme RMON

Etapa 1. Inicie a sessão no utilitário de configuração da Web e escolha **Status and Statistics** > **RMON** > **Alarms**. Será aberta a página *Alarmes*:

| Alarms |                  |           |              |         |             |           |              |           |               |               |          |       |
|--------|------------------|-----------|--------------|---------|-------------|-----------|--------------|-----------|---------------|---------------|----------|-------|
| Ala    | rm Table         |           |              |         |             |           |              |           |               |               |          |       |
|        | Alarm            | Interface | Counter Name | Counter | Sample Type | Rising    | Rising Event | Falling   | Falling Event | Startup Alarm | Interval | Owner |
|        | Entry            |           |              | Value   |             | Threshold |              | Threshold |               |               | (sec.)   |       |
|        | No.              |           |              |         |             |           |              |           |               |               |          |       |
| 0 re   | 0 results found. |           |              |         |             |           |              |           |               |               |          |       |
|        | Add Delete       |           |              |         |             |           |              |           |               |               |          |       |

Etapa 2. Clique em **Adicionar** para criar um novo alarme. A janela *Add Alarm Entry* é exibida.

| Alarm Entry:       | 1                                                                                   |                                            |  |  |  |  |
|--------------------|-------------------------------------------------------------------------------------|--------------------------------------------|--|--|--|--|
| Interface:         | 💿 Port GE1 🗾 🔘                                                                      | Port GE1 - O LAG 1 -                       |  |  |  |  |
| Counter Name:      | Total Bytes (Octets)- Re                                                            | Total Bytes (Octets)- Receive              |  |  |  |  |
| Sample Type:       | <ul> <li>Absolute</li> <li>Delta</li> </ul>                                         |                                            |  |  |  |  |
| Rising Threshold:  | 250000                                                                              | (Range: 0 - 2147483647, Default: 100)      |  |  |  |  |
| Rising Event:      | 1 - Total Bytes Recieved                                                            |                                            |  |  |  |  |
| Falling Threshold: | 20                                                                                  | (Range: 0 - 2147483647, Default: 20)       |  |  |  |  |
| Falling Event:     | 1 - Total Bytes Recieved                                                            | <b>−</b> t                                 |  |  |  |  |
| Startup Alarm:     | <ul> <li>Rising Alarm</li> <li>Falling Alarm</li> <li>Rising and Falling</li> </ul> |                                            |  |  |  |  |
| Interval:          | 100                                                                                 | sec. (Range: 1 - 2147483647, Default: 100) |  |  |  |  |
| Owner:             | User                                                                                | (4/160 Characters Used)                    |  |  |  |  |
| Apply Close        |                                                                                     |                                            |  |  |  |  |

Etapa 3. No campo Interface, clique no botão de opção apropriado para definir a interface para a qual o alarme está definido e escolha a interface na lista suspensa apropriada.

·Porta — A porta física no switch.

·LAG — Um grupo de portas que atua como uma única porta.

Etapa 4. Na lista suspensa Nome do contador, escolha a variável a ser medida.

Etapa 5. No campo Tipo de amostra, clique no botão de opção que corresponde ao método de amostragem para gerar um alarme.

·Absoluto — O alarme é acionado quando o limite é ultrapassado.

·Delta — O último valor da amostra é subtraído do valor atual. O alarme será disparado se a diferença nos valores exceder o limite.

Etapa 6. No campo Limite de elevação, insira o valor que dispara o alarme de limite de elevação.

Passo 7. Na lista suspensa Evento crescente, escolha um evento a ser executado quando um evento crescente for disparado. Este evento foi criado na página *Eventos* e é explicado na seção acima.

Etapa 8. No campo Limite de queda, insira o valor que dispara o alarme de limite de queda.

**Nota:** Depois que um limiar ascendente é ultrapassado, nenhum alarme ascendente adicional ocorrerá até que o limiar descendente também seja ultrapassado. Quando o limiar de queda for ultrapassado, o alarme de limiar de elevação será ativado novamente.

Etapa 9. Na lista suspensa Evento de queda, escolha um evento a ser executado quando um evento de queda for disparado.

Etapa 10. No campo Alarme de inicialização, clique no botão de opção que corresponde ao método que dispara o evento.

·Alarme ascendente — Um valor ascendente aciona o alarme ascendente de limiar.

·Alarme de queda — Um valor de queda aciona o alarme de limiar de queda.

·Ascensão e Queda — Tanto os valores de subida como de descida acionam o alarme.

Etapa 11. No campo Intervalo, insira o tempo do intervalo de alarme (em segundos). Esta é a quantidade de tempo que o alarme aguarda antes de verificar se as condições foram atendidas para disparar o alarme.

Etapa 12. No campo Proprietário, digite o nome do sistema de gerenciamento de rede que recebeu o alarme ou o nome do usuário que criou o alarme.

Etapa 13. Clique em **Apply** para salvar as alterações e clique em **Close** para sair da janela *Add Alarm Entry*.

| Alarms |                       |           |                               |                  |             |                     |                      |  |  |
|--------|-----------------------|-----------|-------------------------------|------------------|-------------|---------------------|----------------------|--|--|
| Ala    | rm Table              |           |                               |                  |             |                     |                      |  |  |
|        | Alarm<br>Entry<br>No. | Interface | Counter Name                  | Counter<br>Value | Sample Type | Rising<br>Threshold | Rising Event         |  |  |
|        | 1                     | GE1       | Total Bytes (Octets)- Receive | 0                | Absolute    | 250000              | Total Bytes Recieved |  |  |
|        | Add                   | Edit      | Delete                        |                  |             |                     |                      |  |  |

Verificar Tabela de Log de Eventos RMON

Etapa 1. Efetue login no utilitário de configuração da Web e escolha **Status and Statistics > RMON > Events**. A página *Eventos* será aberta:

|   | Events |                 |                   |                      |                   |      |       |  |  |
|---|--------|-----------------|-------------------|----------------------|-------------------|------|-------|--|--|
|   | Eve    | ent Table       |                   |                      |                   |      |       |  |  |
|   |        | Event Entry No. | Community         | Description          | Notification Type | Time | Owner |  |  |
|   |        | 1               | Default Community | Total Bytes Recieved | Log and Trap      |      | User  |  |  |
|   |        | Add E           | dit Delete        |                      |                   |      |       |  |  |
| ( | Eve    | ent Log Table   |                   |                      |                   |      |       |  |  |

Etapa 2. Clique em **Event Log Table**. A página *Tabela de registro de eventos* é aberta e exibe as seguintes informações:

| Events            |                 |                      |                                                                                                    |  |  |  |  |  |
|-------------------|-----------------|----------------------|----------------------------------------------------------------------------------------------------|--|--|--|--|--|
| Event Log Table   | Event Log Table |                      |                                                                                                    |  |  |  |  |  |
| Filter: 📄 Interfa | ce equals t     | to 1 Go Cl           | ear Filter                                                                                                    |  |  |  |  |  |
| Event Entry No.   | Log No.         | Log Time             | Description                                                                                                    |  |  |  |  |  |
| 1                 | 1               | 2012-Jul-19 20:52:09 | MIB Var.: 1.3.6.1.2.1.2.2.1.10.49 , Absolute , Rising , Actual Val: 292004 , Thresh.Set: 250000 , Interval(sec): 100 |  |  |  |  |  |
| Event Table       |                 |                      |                                                                                                    |  |  |  |  |  |

**Observação:** as entradas serão gravadas apenas na tabela de log de eventos se Log tiver sido escolhido na Etapa 5 da seção *Criar Evento RMON*.

·Nº de entrada do evento — O número de entrada de log do evento.

·Número de registro — Número de registro no evento.

·Tempo de log — O tempo da entrada do log.

·Descrição — Descrição do evento que disparou o alarme.

#### Sobre esta tradução

A Cisco traduziu este documento com a ajuda de tecnologias de tradução automática e humana para oferecer conteúdo de suporte aos seus usuários no seu próprio idioma, independentemente da localização.

Observe que mesmo a melhor tradução automática não será tão precisa quanto as realizadas por um tradutor profissional.

A Cisco Systems, Inc. não se responsabiliza pela precisão destas traduções e recomenda que o documento original em inglês (link fornecido) seja sempre consultado.

#### Sobre esta tradução

A Cisco traduziu este documento com a ajuda de tecnologias de tradução automática e humana para oferecer conteúdo de suporte aos seus usuários no seu próprio idioma, independentemente da localização.

Observe que mesmo a melhor tradução automática não será tão precisa quanto as realizadas por um tradutor profissional.

A Cisco Systems, Inc. não se responsabiliza pela precisão destas traduções e recomenda que o documento original em inglês (link fornecido) seja sempre consultado.